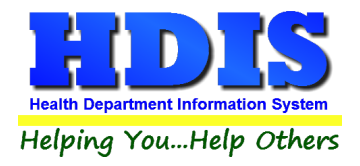

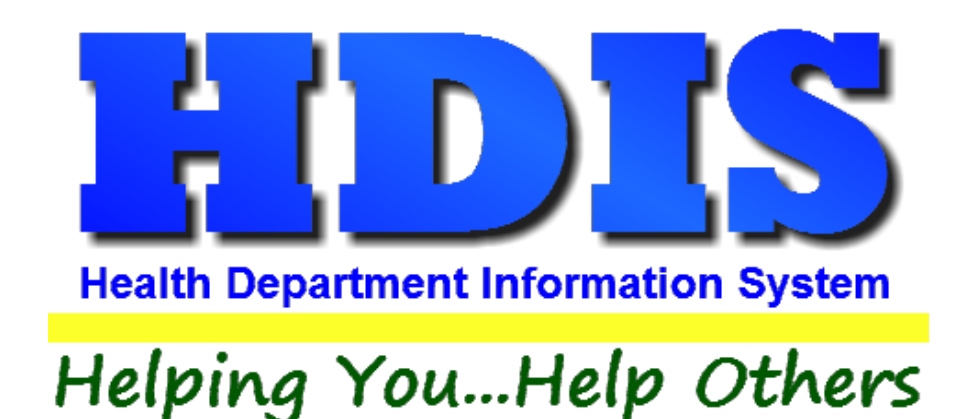

# Food Protection Mobile/Temps How to Copy a Record

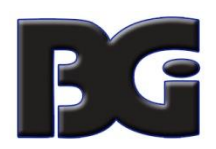

The Baldwin Group, Inc.

7550 Lucerne Drive

Suite 306

Cleveland, OH 44130

(440) 891-9100

FAX (440) 891-9458

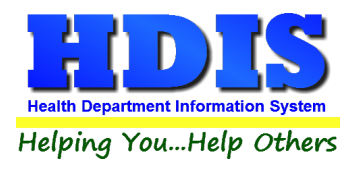

Copyright © 1996 - 2022

The Baldwin Group, Inc.

ALL RIGHTS RESERVED

HDIS are trademarks of The Baldwin Group, Inc.

No part of this publication may be stored in a retrieval system, transmitted, or reproduced in any way, including but not limited to photocopy, photograph, magnetic, or other record, without the prior agreement and written permission of The Baldwin Group, Inc.

Windows<sup>®</sup> and MS-DOS<sup>®</sup> are registered trademarks of Microsoft Corporation.

Other trademarks are owned by their respective companies.

#### Disclaimer

All data examples containing personal names, company names (or companies), vehicle information, or locations that appear in this guide are fictitious in nature and do not refer to, or portray, in name or substance, any actual names, organizations, entities, or institutions. Any resemblance to any real person (living or dead), organization, entity, or institution is purely coincidental.

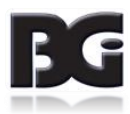

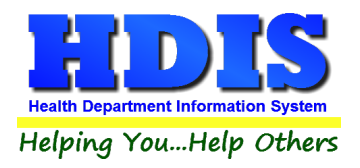

### How to Copy Records in Mobile/Temporary

## There are only 2 areas in the Food Protection module where you can copy and duplicate records:

- Food Protection > Mobile
- Food Protection > Temporary

#### Navigate to Food Protection:

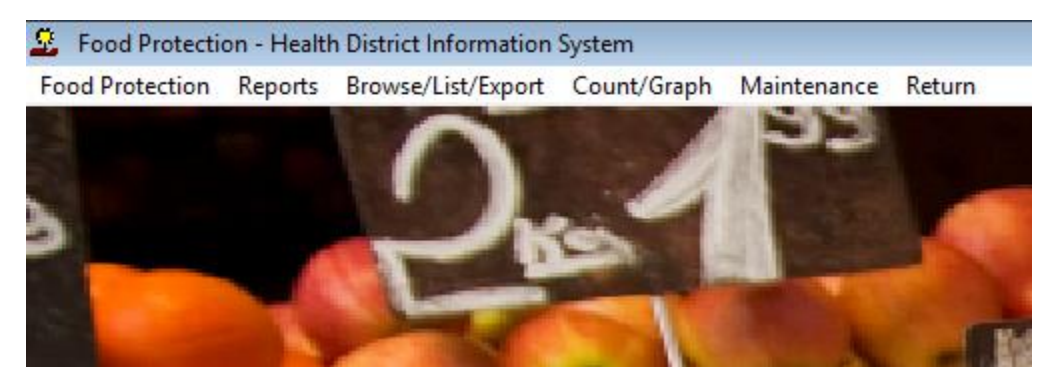

#### Click on Food Protection > Mobile

| 🚨 🛛 Food Protecti | on - Healtl | n District Information | System      |               |        |
|-------------------|-------------|------------------------|-------------|---------------|--------|
| Food Protection   | Reports     | Browse/List/Export     | Count/Graph | Maintenance   | Return |
| FSO / RFE         |             | ~                      | A DECK      | 50            |        |
| Mobile            |             |                        |             | I DESCRIPTION |        |
| Temporary         |             |                        |             |               |        |
| Vending           |             |                        | SIL         |               |        |

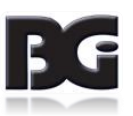

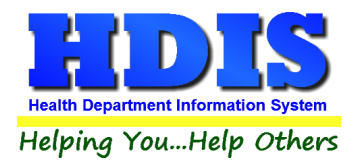

#### This should open a window:

r

| • by Name   by License #    ObstreetAddress     Add     Name License #   A A A REALLY NEW TEST 973   EVERY EATS MOBILE #10 10 FLEET STREET   10 FLEET STREET 109   EVERY EATS MOBILE #100 100 FLEET STREET   EVERY EATS MOBILE #101 101 SQUARE CIRCLE   Street 30   EVERY EATS MOBILE #102 102 MAIN STREET   EVERY EATS MOBILE #105 105 MAIN STREET   EVERY EATS MOBILE #105 105 MAIN STREET   EVERY EATS MOBILE #105 105 MAIN STREET   EVERY EATS MOBILE #105 105 MAIN STREET   EVERY EATS MOBILE #105 105 MAIN STREET   EVERY EATS MOBILE #105 105 MAIN STREET   EVERY EATS MOBILE #105 105 MAIN STREET   EVERY EATS MOBILE #107 107 SQUARE CIRCLE   EVERY EATS MOBILE #109 109 FLEET STREET   EVERY EATS MOBILE #110 110 SQUARE CIRCLE   EVERY EATS MOBILE #110 110 SQUARE CIRCLE   EVERY EATS MOBILE #110 110 SQUARE CIRCLE   EVERY EATS MOBILE #110 110 SQUARE CIRCLE   EVERY EATS MOBILE #111 111 MAIN STREET   EVERY EATS MOBILE #112 112 FLEET STREET   EVERY EATS MOBILE #111 111 MAIN STREET   EVERY EATS MOBILE #112 112 FLEET STREET   EVERY EATS MOBILE #112 112 FLEET STREET                                                                                                    | E-mail / GIS / GF | ew E-          | Plan Revi | Inspections | censing Information |         | Mobile              | Find           |
|----------------------------------------------------------------------------------------------------|-------------------|----------------|-----------|-------------|---------------------|---------|---------------------|----------------|
| Add         Name       Street       License #       Operator's name         A A A REALLY NEW TEST       973         EVERY EATS MOBILE #10       10 FLEET STREET       169         EVERY EATS MOBILE #100       100 FLEET STREET       37         EVERY EATS MOBILE #100       100 FLEET STREET       37         EVERY EATS MOBILE #101       101 SQUARE CIRCLE       38         EVERY EATS MOBILE #102       102 MAIN STREET       39         EVERY EATS MOBILE #105       105 MAIN STREET       39         EVERY EATS MOBILE #105       105 MAIN STREET       448         EVERY EATS MOBILE #105       105 MAIN STREET       444         EVERY EATS MOBILE #105       105 MAIN STREET       6         EVERY EATS MOBILE #105       105 MAIN STREET       76         EVERY EATS MOBILE #105       105 MAIN STREET       41         EVERY EATS MOBILE #107       107 SQUARE CIRCLE       43         EVERY EATS MOBILE #109       109 FLEET STREET       42         EVERY EATS MOBILE #110       110 SQUARE CIRCLE       636         EVERY EATS MOBILE #111       111 SQUARE CIRCLE       636         EVERY EATS MOBILE #111       110 SQUARE CIRCLE       44         EVERY EATS MOBILE #111       110 SQUARE CIRCLE       63 |                   |                |           |             | O by Street Address | cense # | O by Lice           | by Name        |
| AddNameStreetLicense #Operator's nameA A A REALLY NEW TEST973EVERY EATS MOBILE #1010 FLEET STREET169EVERY EATS MOBILE #100100 FLEET STREET37WILLIAM WONKAEVERY EATS MOBILE #101101 SQUARE CIRCLE38EVERY EATS MOBILE #102102 MAIN STREET39AMELIA EHRHARTEVERY EATS MOBILE #105105 MAIN STREET5448EVERY EATS MOBILE #105105 MAIN STREET41EVERY EATS MOBILE #105105 MAIN STREET41EVERY EATS MOBILE #105105 MAIN STREET6448EVERY EATS MOBILE #105105 MAIN STREET76EVERY EATS MOBILE #105105 MAIN STREET76EVERY EATS MOBILE #109109 FLEET STREET42EVERY EATS MOBILE #109109 FLEET STREET42EVERY EATS MOBILE #110110 SQUARE CIRCLE636EVERY EATS MOBILE #110110 SQUARE CIRCLE636EVERY EATS MOBILE #111111 MAIN STREET44EVERY EATS MOBILE #112112 FLEET STREET46EVERY EATS MOBILE #112112 FLEET STREET46EVERY EATS MOBILE #112112 FLEET STREET46EVERY EATS MOBILE #112112 FLEET STREET46EVERY EATS MOBILE #114111 MAIN STREET48EVERY EATS MOBILE #115114 FLEET STREET48EVERY EATS MOBILE #114112 FLEET STREET48EVERY EATS MOBILE #115114 FLEET STREET48                                                                                                    |                   |                |           |             |                     | ddress  | ense# or Street Add | nter Name, Lic |
| NameStreetLicense #Operator's nameA A A REALLY NEW TEST973EVERY EATS MOBILE #1010 FLEET STREET169WILLIAM WONKAEVERY EATS MOBILE #100100 FLEET STREET37WILLIAM WONKAEVERY EATS MOBILE #100100 FLEET STREET37WILLIAM WONKAEVERY EATS MOBILE #101101 SQUARE CIRCLE38MARTHA WASHINGEVERY EATS MOBILE #102102 MAIN STREET39AMELIA EHRHARTEVERY EATS MOBILE #105105 MAIN STREET5448WILLIAM WONKAEVERY EATS MOBILE #105105 MAIN STREET41WILLIAM WONKAEVERY EATS MOBILE #105105 MAIN STREET76WILLIAM WONKAEVERY EATS MOBILE #105105 MAIN STREET76WILLIAM WONKAEVERY EATS MOBILE #105107 SQUARE CIRCLE43AMELIA EHRHARTEVERY EATS MOBILE #109109 FLEET STREET42JULIUS CAESAREVERY EATS MOBILE #110110 SQUARE CIRCLE636MARTHA WASHINGEVERY EATS MOBILE #111111 MAIN STREET44WILLIAM WONKAEVERY EATS MOBILE #111111 MAIN STREET46AMELIA EHRHARTEVERY EATS MOBILE #112112 FLEET STREET46AMELIA EHRHARTEVERY EATS MOBILE #112112 FLEET STREET46AMELIA EHRHARTEVERY EATS MOBILE #111111 MAIN STREET46AMELIA EHRHARTEVERY EATS MOBILE #112112 FLEET STREET46AMELIA EHRHART                                                                                                    | Add Cl            | 1              |           |             |                     |         |                     |                |
| A A A REALLY NEW TEST973EVERY EATS MOBILE #1010 FLEET STREET169EVERY EATS MOBILE #100100 FLEET STREET37WILLIAM WONKAEVERY EATS MOBILE #101101 SQUARE CIRCLE38EVERY EATS MOBILE #102102 MAIN STREET39AMELIA EHRHARTEVERY EATS MOBILE #105105 MAIN STREET5448EVERY EATS MOBILE #105105 MAIN STREET441EVERY EATS MOBILE #105105 MAIN STREET441EVERY EATS MOBILE #105105 MAIN STREET76WILLIAM WONKAEVERY EATS MOBILE #105105 MAIN STREETEVERY EATS MOBILE #105105 MAIN STREET76WILLIAM WONKAEVERY EATS MOBILE #107107 SQUARE CIRCLEEVERY EATS MOBILE #109109 FLEET STREET42EVERY EATS MOBILE #110110 SQUARE CIRCLE636EVERY EATS MOBILE #110110 SQUARE CIRCLE44WILLIAM WONKAEVERY EATS MOBILE #110110 SQUARE CIRCLEEVERY EATS MOBILE #111111 MAIN STREET45EVERY EATS MOBILE #112112 FLEET STREET46AMELIA EHRHART5000000000000000000000000000000000000                                                                                                    | or's name         | Operator's nam | License # |             | Street              |         |                     | Name           |
| EVERY EATS MOBILE #1010 FLEET STREET169WILLIAM WONKAEVERY EATS MOBILE #100100 FLEET STREET37WILLIAM WONKAEVERY EATS MOBILE #101101 SQUARE CIRCLE38MARTHA WASHINGEVERY EATS MOBILE #102102 MAIN STREET39AMELIA EHRHARTEVERY EATS MOBILE #105105 MAIN STREET5448WILLIAM WONKAEVERY EATS MOBILE #105105 MAIN STREET41WILLIAM WONKAEVERY EATS MOBILE #105105 MAIN STREET76WILLIAM WONKAEVERY EATS MOBILE #105105 MAIN STREET76WILLIAM WONKAEVERY EATS MOBILE #105105 MAIN STREET76WILLIAM WONKAEVERY EATS MOBILE #109109 FLEET STREET42JULIUS CAESAREVERY EATS MOBILE #110110 SQUARE CIRCLE636MARTHA WASHINGEVERY EATS MOBILE #111111 MAIN STREET44WILLIAM WONKAEVERY EATS MOBILE #111111 MAIN STREET46AMELIA EHRHARTEVERY EATS MOBILE #112112 FLEET STREET46AMELIA EHRHARTEVERY EATS MOBILE #111111 MAIN STREET46AMELIA EHRHARTEVERY EATS MOBILE #111111 MAIN STREET46AMELIA EHRHARTEVERY EATS MOBILE #112112 FLEET STREET46AMELIA EHRHARTEVERY EATS MOBILE #112112 FLEET STREET48MULLIAM WONKAEVERY EATS MOBILE #1145114 FLEET STREET48MULLIAM WONKA                                                                                                    |                   |                | 973       |             |                     | EST     | LLY NEW TE          | A A A RE       |
| EVERY EATS MOBILE #100100 FLEET STREET37WILLIAM WONKAEVERY EATS MOBILE #101101 SQUARE CIRCLE38MARTHA WASHINGEVERY EATS MOBILE #102102 MAIN STREET39AMELIA EHRHARTEVERY EATS MOBILE #105105 MAIN STREET5448WILLIAM WONKAEVERY EATS MOBILE #105105 MAIN STREET41WILLIAM WONKAEVERY EATS MOBILE #105105 MAIN STREET76WILLIAM WONKAEVERY EATS MOBILE #105105 MAIN STREET76WILLIAM WONKAEVERY EATS MOBILE #107107 SQUARE CIRCLE43AMELIA EHRHARTEVERY EATS MOBILE #109109 FLEET STREET42JULIUS CAESAREVERY EATS MOBILE #110110 SQUARE CIRCLE636MARTHA WASHINGEVERY EATS MOBILE #111111 MAIN STREET44WILLIAM WONKAEVERY EATS MOBILE #112112 FLEET STREET46AMELIA EHRHARTEVERY EATS MOBILE #111111 MAIN STREET46AMELIA EHRHARTEVERY EATS MOBILE #111111 FLEET STREET46AMELIA EHRHARTEVERY EATS MOBILE #112112 FLEET STREET46AMELIA EHRHARTEVERY EATS MOBILE #112112 FLEET STREET48MULLIAM WONKA                                                                                                    | AM WONKA          | WILLIAM WON    | 169       | T STREET    | 10 FLEE             | #10     | TS MOBILE #         | EVERY E        |
| EVERY EATS MOBILE #101101 SQUARE CIRCLE38MARTHA WASHINGEVERY EATS MOBILE #102102 MAIN STREET39AMELIA EHRHARTEVERY EATS MOBILE #105105 MAIN STREET5448WILLIAM WONKAEVERY EATS MOBILE #105105 MAIN STREET41WILLIAM WONKAEVERY EATS MOBILE #105105 MAIN STREET76WILLIAM WONKAEVERY EATS MOBILE #105105 MAIN STREET76WILLIAM WONKAEVERY EATS MOBILE #107107 SQUARE CIRCLE43AMELIA EHRHARTEVERY EATS MOBILE #109109 FLEET STREET42JULIUS CAESAREVERY EATS MOBILE #110110 SQUARE CIRCLE636MARTHA WASHINGEVERY EATS MOBILE #111110 SQUARE CIRCLE44WILLIAM WONKAEVERY EATS MOBILE #111111 MAIN STREET45MARTHA WASHINGEVERY EATS MOBILE #112112 FLEET STREET46AMELIA EHRHARTEVERY EATS MOBILE #112112 FLEET STREET46AMELIA EHRHARTEVERY EATS MOBILE #111111 MAIN STREET41MARTHA WASHINGEVERY EATS MOBILE #112112 FLEET STREET46AMELIA EHRHARTEVERY EATS MOBILE #112112 FLEET STREET46MULIAM WONKAEVERY EATS MOBILE #1145114 FLEET STREET48MULIAM WONKA                                                                                                    | AM WONKA          | WILLIAM WON    | 37        | ET STREET   | 100 FLEE            | #100    | TS MOBILE #         | EVERY E        |
| EVERY EATS MOBILE #102102 MAIN STREET39 AMELIA EHRHARTEVERY EATS MOBILE #105105 MAIN STREET5448WILLIAM WONKAEVERY EATS MOBILE #105105 MAIN STREET41WILLIAM WONKAEVERY EATS MOBILE #105105 MAIN STREET76WILLIAM WONKAEVERY EATS MOBILE #105107 SQUARE CIRCLE43AMELIA EHRHARTEVERY EATS MOBILE #107107 SQUARE CIRCLE43AMELIA EHRHARTEVERY EATS MOBILE #109109 FLEET STREET42JULIUS CAESAREVERY EATS MOBILE #110110 SQUARE CIRCLE636MARTHA WASHINGEVERY EATS MOBILE #110110 SQUARE CIRCLE44WILLIAM WONKAEVERY EATS MOBILE #111111 MAIN STREET45MARTHA WASHINGEVERY EATS MOBILE #112112 FLEET STREET46AMELIA EHRHARTEVERY EATS MOBILE #112112 FLEET STREET48WILLIAM WONKA                                                                                                    | HA WASHINGTON     | MARTHA WAS     | 38        | ARE CIRCLE  | 101 SQU             | #101    | TS MOBILE #         | EVERY E        |
| EVERY EATS MOBILE #105105 MAIN STREET5448WILLIAM WONKAEVERY EATS MOBILE #105105 MAIN STREET41WILLIAM WONKAEVERY EATS MOBILE #105105 MAIN STREET76WILLIAM WONKAEVERY EATS MOBILE #107107 SQUARE CIRCLE43AMELIA EHRHARTEVERY EATS MOBILE #109109 FLEET STREET42JULIUS CAESAREVERY EATS MOBILE #110110 SQUARE CIRCLE636MARTHA WASHINGEVERY EATS MOBILE #110110 SQUARE CIRCLE44WILLIAM WONKAEVERY EATS MOBILE #111111 MAIN STREET45MARTHA WASHINGEVERY EATS MOBILE #112112 FLEET STREET46AMELIA EHRHARTEVERY EATS MOBILE #112112 FLEET STREET46MUELIA HURHARTEVERY EATS MOBILE #112112 FLEET STREET48WILLIAM WONKA                                                                                                    | A EHRHART         | AMELIA EHRH    | 39        | N STREET    | 102 MAIN            | #102    | TS MOBILE #         | EVERY E        |
| EVERY EATS MOBILE #105105 MAIN STREET41WILLIAM WONKAEVERY EATS MOBILE #105105 MAIN STREET76WILLIAM WONKAEVERY EATS MOBILE #107107 SQUARE CIRCLE43AMELIA EHRHARTEVERY EATS MOBILE #109109 FLEET STREET42JULIUS CAESAREVERY EATS MOBILE #110110 SQUARE CIRCLE636MARTHA WASHINGEVERY EATS MOBILE #110110 SQUARE CIRCLE44WILLIAM WONKAEVERY EATS MOBILE #111111 MAIN STREET45MARTHA WASHINGEVERY EATS MOBILE #112112 FLEET STREET46AMELIA EHRHARTEVERY EATS MOBILE #112112 FLEET STREET46AMELIA EHRHARTEVERY EATS MOBILE #115114 FLEET STREET48WILLIAM WONKA                                                                                                    | AM WONKA          | WILLIAM WON    | 5448      | N STREET    | 105 MAIN            | #105    | TS MOBILE #         | EVERY E        |
| EVERY EATS MOBILE #105105 MAIN STREET76WILLIAM WONKAEVERY EATS MOBILE #107107 SQUARE CIRCLE43AMELIA EHRHARTEVERY EATS MOBILE #109109 FLEET STREET42JULIUS CAESAREVERY EATS MOBILE #110110 SQUARE CIRCLE636MARTHA WASHINGEVERY EATS MOBILE #110110 SQUARE CIRCLE44WILLIAM WONKAEVERY EATS MOBILE #111111 MAIN STREET45MARTHA WASHINGEVERY EATS MOBILE #112112 FLEET STREET46AMELIA EHRHARTEVERY EATS MOBILE #112112 FLEET STREET46AMELIA EHRHARTEVERY EATS MOBILE #115114 FLEET STREET48WILLIAM WONKA                                                                                                    | AM WONKA          | WILLIAM WON    | 41        | N STREET    | 105 MAIN            | #105    | TS MOBILE #         | EVERY E        |
| EVERY EATS MOBILE #107107 SQUARE CIRCLE43AMELIA EHRHARTEVERY EATS MOBILE #109109 FLEET STREET42JULIUS CAESAREVERY EATS MOBILE #1111 SQUARE CIRCLE636MARTHA WASHINGEVERY EATS MOBILE #110110 SQUARE CIRCLE44WILLIAM WONKAEVERY EATS MOBILE #111111 MAIN STREET45MARTHA WASHINGEVERY EATS MOBILE #112112 FLEET STREET46AMELIA EHRHARTEVERY EATS MOBILE #112112 FLEET STREET46AMELIA EHRHART                                                                                                    | AM WONKA          | WILLIAM WON    | 76        | N STREET    | 105 MAIN            | #105    | TS MOBILE #         | EVERY E        |
| EVERY EATS MOBILE #109109 FLEET STREET42JULIUS CAESAREVERY EATS MOBILE #1111 SQUARE CIRCLE636MARTHA WASHINGEVERY EATS MOBILE #110110 SQUARE CIRCLE44WILLIAM WONKAEVERY EATS MOBILE #111111 MAIN STREET45MARTHA WASHINGEVERY EATS MOBILE #112112 FLEET STREET46AMELIA EHRHARTEVERY EATS MOBILE #115114 FLEET STREET48WILLIAM WONKA                                                                                                    | A EHRHART         | AMELIA EHRH    | 43        | ARE CIRCLE  | 107 SQU             | #107    | TS MOBILE #         | EVERY E        |
| EVERY EATS MOBILE #1111 SQUARE CIRCLE636MARTHA WASHINGEVERY EATS MOBILE #110110 SQUARE CIRCLE44WILLIAM WONKAEVERY EATS MOBILE #111111 MAIN STREET45MARTHA WASHINGEVERY EATS MOBILE #112112 FLEET STREET46AMELIA EHRHARTEVERY EATS MOBILE #115111 FLIEET STREET48WILLIAM WONKA                                                                                                    | S CAESAR          | JULIUS CAES    | 42        | ET STREET   | 109 FLE             | #109    | TS MOBILE #         | EVERY E        |
| EVERY EATS MOBILE #110     110 SQUARE CIRCLE     44 WILLIAM WONKA       EVERY EATS MOBILE #111     111 MAIN STREET     45 MARTHA WASHING       EVERY EATS MOBILE #112     112 FLEET STREET     46 AMELIA EHRHART       EVERY EATS MOBILE #115     114 FLEET STREET     48 WILLIAM WONKA                                                                                                    | HA WASHINGTON     | MARTHA WAS     | 636       | RE CIRCLE   | 11 SQUA             | #11     | TS MOBILE #         | EVERY E        |
| EVERY EATS MOBILE #111     111 MAIN STREET     45     MARTHA WASHING       EVERY EATS MOBILE #112     112 FLEET STREET     46     AMELIA EHRHART       EVERY EATS MOBILE #115     115 FLEET STREET     48     WILLIAM WONKA                                                                                                    | AM WONKA          | WILLIAM WON    | 44        | ARE CIRCLE  | 110 SQU             | #110    | TS MOBILE #         | EVERY E        |
| EVERY EATS MOBILE #112     112 FLEET STREET     46 AMELIA EHRHAR1       EVERY EATS MOBILE #115     115 FLEET STREET     48 WILLIAM WONKA                                                                                                    | HA WASHINGTON     | MARTHA WAS     | 45        | N STREET    | 111 MAIN            | #111    | TS MOBILE #         | EVERY E        |
| EVERY FATS MOBILE #115 115 FLEET STREET 48 WILLIAM WONKA                                                                                                    | A EHRHART         | AMELIA EHRH    | 46        | ET STREET   | 112 FLEE            | #112    | TS MOBILE #         | EVERY E        |
|                                                                                                    | AM WONKA          | WILLIAM WON    | 48        | ET STREET   | 115 FLE             | #115    | TS MOBILE #         | EVERY E        |
| EVERY EATS MOBILE #116 116 SQUARE CIRCLE 40 MARTHA WASHING                                                                                                    | HA WASHINGTON     | MARTHA WAS     | 40        | ARE CIRCLE  | 116 SQU             | #116    | TS MOBILE #         | EVERY E        |
| EVERY EATS MOBILE #119 119 SQUARE CIRCLE 47 JULIUS CAESAR                                                                                                    | S CAESAR          | JULIUS CAES    | 47        | ARE CIRCLE  | 119 SQU             | #119    | TS MOBILE #         | EVERY E        |
| EVERY EATS MOBILE #12 12 MAIN STREET 637 AMELIA EHRHART                                                                                                    | A EHRHART         | AMELIA EHRH    | 637       | STREET      | 12 MAIN             | #12     | TS MOBILE #         | EVERY E        |
| EVERY EATS MOBILE #121 121 FLEET STREET 49 MARTHA WASHING                                                                                                    | HA WASHINGTON     | MARTHA WAS     | 49        | ET STREET   | 121 FLE             | #121    | TS MOBILE #         | EVERY E        |

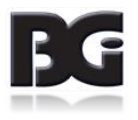

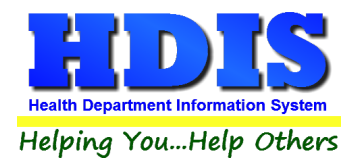

#### Select the record you would like to copy:

| nd | Mobile                          | Licensing Informa                  | tion                           | Inspections                   | Plan R       | eview         | E-mail / GIS / GPS                 |     |
|----|---------------------------------|------------------------------------|--------------------------------|-------------------------------|--------------|---------------|------------------------------------|-----|
|    |                                 | Retail I                           | ood Esta                       | blishment Ope                 | ration       |               |                                    |     |
|    | FSO<br>RFE                      | RFE Endorsement<br>FSO Endorsement | Catering                       | Seasonal                      | Limited      | License #     | Ext Lic # (option<br>5448 41test41 | al) |
|    | Name of Food S                  | ervice Operation                   |                                | Name of Operato               | or           |               |                                    | -   |
|    | EVERY EATS N                    | 10BILE #105                        |                                | WILLIAM WONK                  | A            |               |                                    |     |
|    | Street address<br>105 MAIN STRE | ET                                 | City<br>SHIRE V                | /ILLAGE                       | ~            | State<br>OH - | Zip code<br>99972 V                |     |
|    | Phone<br>1-555-555-3246         | Fax N<br>1-555-555-1244            | lame of indivi<br>287-7090 (Cf | dual certified in foc<br>ELL) | d protection | Certi         | ficate #                           |     |
|    | Mailing address for             | r annual Renewal if differ         | ent than above                 | 9                             |              |               |                                    |     |
|    | Name of parent of               | company or owner                   |                                | Mail to Person (              | optional)    |               |                                    |     |
|    | ALFRED REX 8                    | & BETH COE                         |                                |                               |              |               |                                    |     |
|    | Street address                  |                                    | City                           |                               |              | State         | Zip code                           |     |
|    | 105 MAIN STRE                   | ET                                 | SHIRE V                        | ILLAGE                        | $\sim$       | OH 🗸          | 99972 🗸                            |     |
|    | Phone<br>1-937-372-2531         |                                    |                                |                               |              |               |                                    |     |
|    |                                 |                                    |                                |                               |              |               |                                    |     |
|    |                                 |                                    |                                |                               |              |               |                                    | 1   |

- Click the **Modify** button
- Press the keys: Ctrl C

After pressing Ctrl – C you will not notice anything different

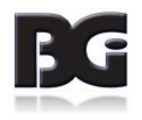

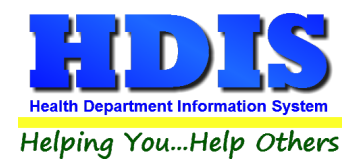

#### Press the Add Mobile button

| Find | Mobile            | Licensing Inform           | nation       | Inspections              | Plan Re       | eview     | E-mail / ( | GIS / GPS    |
|------|-------------------|----------------------------|--------------|--------------------------|---------------|-----------|------------|--------------|
|      |                   |                            |              |                          |               |           |            |              |
|      | SO FSO            | RFE Endorsement            | □ Cateri     | ng 🗆 Seasonal            | □ I imited    | License # | Ext L      | c # (optiona |
|      | RFE               | FSO Endorsement            |              |                          |               |           | 77         |              |
|      | Name of Food      | Service Operation          |              | Name of Operat           | or            |           |            |              |
|      |                   |                            |              |                          |               |           |            |              |
|      | Street address    |                            | City         |                          |               | State     | Zip code   |              |
|      |                   |                            |              |                          | ~             | ~         | ~          |              |
|      | Phone             | Fax                        | Name of in   | dividual certified in fo | od protection | Certif    | icate #    |              |
|      |                   |                            |              |                          |               |           |            |              |
|      | Mailing address f | for annual Renewal if diff | erent than a | bove                     |               |           |            |              |
|      | Name of paren     | t company or owner         |              | Mail to Person           | (optional)    |           |            |              |
|      |                   |                            |              |                          |               |           |            |              |
|      | Street address    |                            | City         |                          |               | State     | Zip code   |              |
|      |                   |                            |              |                          | ~             | ~         | ~          |              |
|      | Phone             |                            |              |                          |               |           |            |              |
|      |                   |                            |              |                          |               |           |            |              |
|      |                   |                            |              |                          |               |           |            |              |
|      |                   |                            |              |                          |               |           |            |              |
|      |                   |                            |              |                          |               |           |            |              |
|      |                   |                            |              |                          |               |           |            |              |
|      |                   |                            |              |                          |               |           |            |              |
|      |                   |                            |              |                          |               |           |            |              |

You will see a blank record with the License # automatically filled in.

• Press the keys: **Ctrl – P** 

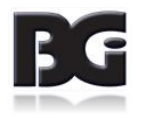

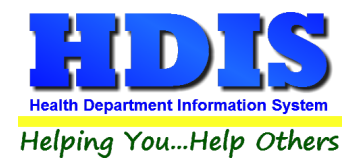

#### After hitting Ctrl – P the contents you copied should be pasted into the new record with the given License #

| lobile ???? - EV | ERY EATS MOBILE #105                                                                                           |                                                                                                    |                                            |                                                                                                 |                    |            |                                    |               |
|------------------|----------------------------------------------------------------------------------------------------|----------------------------------------------------------------------------------------------------|--------------------------------------------|-------------------------------------------------------------------------------------------------|--------------------|------------|------------------------------------|---------------|
| Find             | Mobile Licensing Informa                                                                                       |                                                                                                    | tion                                       | Inspections Plan Re                                                                             |                    | eview      | E-mail/                            | GIS / GPS     |
|                  | □ FSO<br>□ RFE<br>Name of Food S<br>EVERY EATS M<br>Street address<br>105 MAIN STRE<br>Phone<br>1-555-555-3244 | RFE Endorsement         FSO Endorsement         service Operation         MOBILE #105         EET         Fax         100 | City<br>SHIRE<br>Name of inc<br>287-7090 ( | Ig Seasonal<br>Name of Operato<br>WILLIAM WONK<br>VILLAGE<br>Ividual certified in foo<br>(CELL) | Limited<br>or<br>A | License #  | Ext L<br>77<br>Zip code<br>99972 ✓ | ic # (optiona |
|                  | Mailing address fo                                                                                             | r annual Renewal if diffe                                                                                                 | rent than ab                               | ove                                                                                             |                    |            |                                    |               |
|                  | Name of parent                                                                                                 | company or owner<br>& BETH COE                                                                                            |                                            | Mail to Person (                                                                                | optional)          |            |                                    |               |
|                  | Street address<br>105 MAIN STRE                                                                                | EET                                                                                                    | City<br>SHIRE                              | VILLAGE                                                                                         | ~                  | State      | Zip code<br>99972 ~                |               |
|                  | Phone<br>1-937-372-253                                                                                         | 1                                                                                                    |                                            |                                                                                                 |                    |            |                                    |               |
|                  |                                                                                                    |                                                                                                    | Pr                                         | int Previous Mobile                                                                             | Next Mobile        | Delete Mot | bile Add Mobile                    | Modify        |

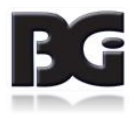